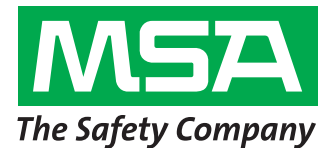

Les étapes 1 à 6 doivent être réalisées avant de se rendre sur le site de l'installation. Sinon, vous risquez de passer un temps considérable à travailler avec le service informatique du client pour pouvoir compléter ces étapes.

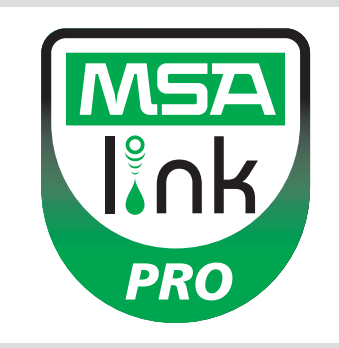

## Étape 1

Système d'exploitation : l'un des systèmes d'exploitation suivants est-il installé chez l'utilisateur ? NE CONTINUEZ PAS AVANT D'AVOIR CONFIRMATION OUE L'UN DE CES SYSTÈMES D'EXPLOITATION EST PRÉSENT.

- Windows XP avec Service Pack 3 (SP3)
- Windows 7 SP1 ou version plus récente
- Windows Vista SP1 ou version plus récente Windows 8
- Windows Server 2003 Windows Server 2008 et 2008 R2

#### **Etape 2**: configuration minimale requise

- Processeur Intel ou AMD 1 GHz ou plus rapide et 1 Go de RAM
- Espace disque : x86 850 Mo, x64 2 Go (uniquement pour .NET framework)
- Processeur Intel Core i3/ AMD Phenom II ou supérieur
- 4 Go de RAM ou plus

## Étape 3

L'ordinateur est-il configuré avec les réglages suivants ? CONTINUER SANS QUE LES 3 PARAMÈTRES DE SÉCURITÉ SOIENT DÉFINIS CORRECTEMENT ENTRAÎNE L'ÉCHEC DE L'INSTALLATION.

Confirmez ou demandez à votre service informatique de vérifier les points suivants (voir manuel du logiciel, chapitre 3.2) :

- L'utilisateur doit être un administrateur local sur l'ordinateur où la base de données sera installée.
- SeDebug, SeBackupPrivilege et SeSecurityPrivilege doivent être activés.
- La clef de registre Svchost doit disposer de privilèges de lecture/écriture.
- Le logiciel anti-virus doit être configuré pour reconnaître MSA Link Pro et le service GX2 CONNECT comme étant valides et exécutables en toute sécurité.

## Étape 4

Le client a-t-il un routeur câblé/sans fil et un câble Ethernet suffisant entre le banc d'essai/le routeur/l'ordinateur OU les ports de données intranet ? (Voir le chapitre 3.4 du manuel du logiciel MSA Link Pro pour les instructions de connectivité.)

- Oui
- Non

# Étape 5

Les PC hébergeant GX2 CONNECT et la base de données doivent avoir des adresses IP statiques.

## Étape 6

Les ports TCP 5555 et 4530 doivent être ouverts (voir manuel du logiciel MSA Link Pro, chapitre 3.3).

# Étape 7

La version logicielle du banc d'essai doit être 1.04.54225 ou supérieure (effleurez le logo MSA sur l'écran d'accueil pour l'afficher). Sinon, suivez les instructions données dans la note d'information intitulée How to Install New Test Stand Firmware (Comment installer un nouveau micrologiciel de banc d'essai)

## Étape 8

Pour l'installation du logiciel, suivez les instructions fournies dans le manuel du logiciel MSA Link Pro, chapitre 4. Trois types d'installation sont disponibles :

- Installation complète rapide : recommandée pour les utilisateurs qui utilisent la base de données et l'application logicielle MSA Link Pro sur un ordinateur.
- MSA Link Pro uniquement : pour les ordinateurs distants de la base de données.
- Installation personnalisée : déconseillée, sauf pour les clients compétents en informatique qui disposent d'une base de données Microsoft SQL Express 2008 R2 existante (versions supérieures à R2 non prises en charge).

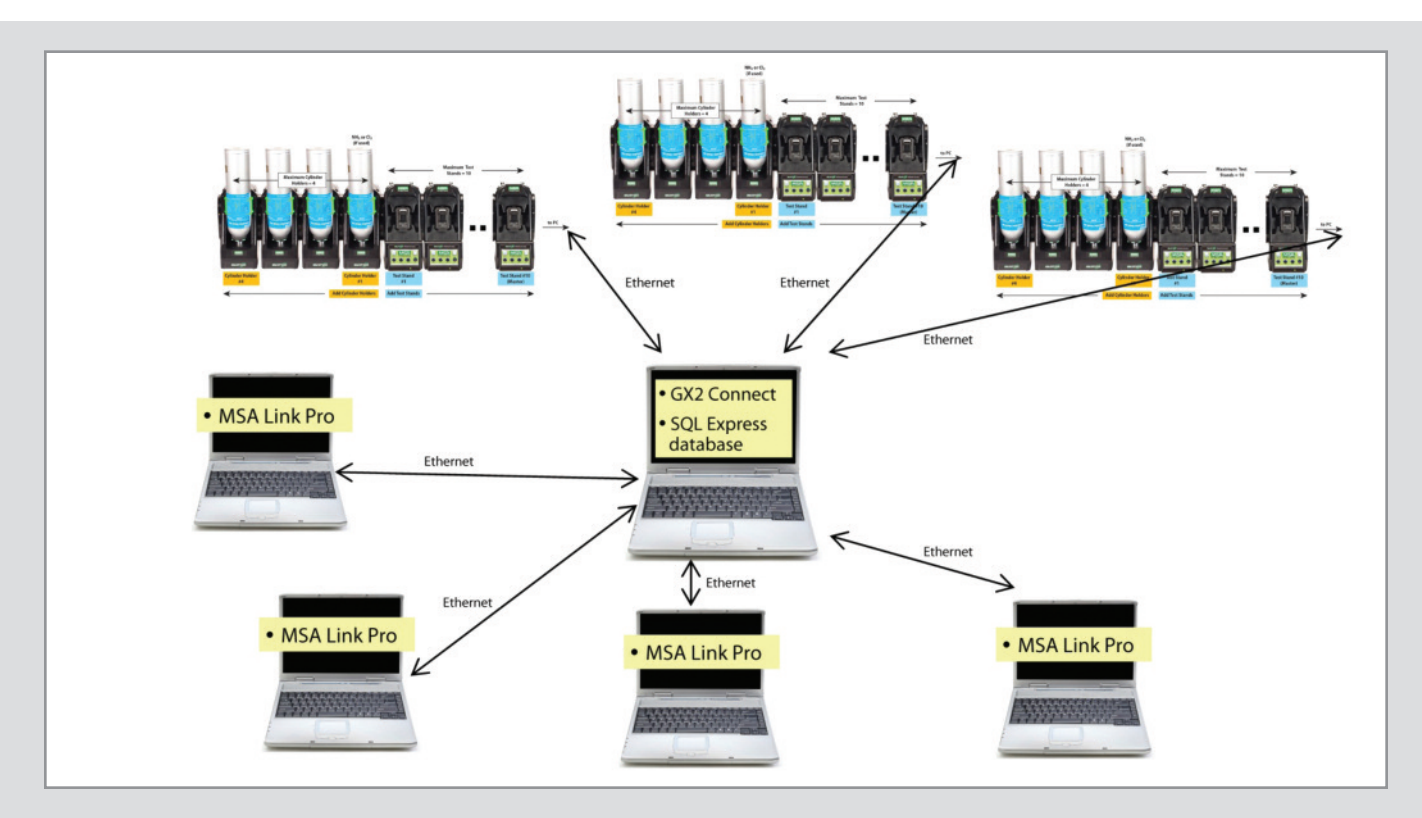

## Étape 9

Une fois l'installation terminée, ouvrez Panneau de configuration -> Outils d'administration -> Services et vérifiez que le service GX2Connect est affiché comme Démarré.

| Services (Local)                        |                                                                                                    |                                                                                                    |                               |                                                                   |                                                                                          |
|-----------------------------------------|----------------------------------------------------------------------------------------------------|----------------------------------------------------------------------------------------------------|-------------------------------|-------------------------------------------------------------------|------------------------------------------------------------------------------------------|
| Select an item to view its description. | Name                                                                                                    | Description                                                                                                    | Status                        | Startup Type                                                      | Log On As                                                                                |
|                                         | <ul> <li>Gasting Service</li> <li>FLEXnet Licensing Service</li> <li>Function Discovery Provider Host</li> <li>Function Discovery Resource Publication</li> <li>Google Update Service (gupdate)</li> <li>Google Update Service (gupdatem)</li> </ul> | Enables you to send a<br>This service performs I<br>The FDPHOST service<br>Publishes this comput<br>Keeps your Google sof<br>Keeps your Google sof | Started<br>Started<br>Started | Manual<br>Manual<br>Manual<br>Automatic<br>Automatic (D<br>Manual | Network S<br>Local Syste<br>Local Service<br>Local Service<br>Local Syste<br>Local Syste |
|                                         | 🔐 Group Policy Client                                                                                                    | The service is responsi                                                                                                    | Started                       | Automatic                                                         | Local Syste                                                                              |
|                                         | GX2Connect                                                                                                    | This service facilites th                                                                                                    | Started                       | Automatic                                                         | Local Syste                                                                              |

Si GX2Connect ne démarre pas ou n'apparaît pas, redémarrez l'ordinateur et vérifiez à nouveau.

## Étape 10

Vérifiez que l'icône du logiciel MSA Link Pro apparaît sur le bureau :

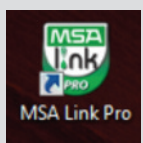

#### MSA GALLET

Zone Industrielle Sud 01400 Châtillon sur Chalaronne France +33 (0)474 55 01 55 Tél. +33 (0)474 55 47 99 Fax E-mail info.fr@MSAsafety.com

#### MSA GALLET PROTECTION 1, Bd Sidi Mohammed Ben Abdellah BP 153- Mohammedia Maroc Tél. +212 5233 218 94/95 +212 5233 219 22 Fax: E-mail: msa.assistante@menara.ma

MSA Schweiz Eichweg 6 8154 Oberglatt Suisse Tél. +41 (0)43 255 89 00 +41 (0)43 255 99 90 Fax E-mail info.ch@MSAsafety.com

#### MSA Belgium Duwijckstraat 17 2500 Lier Belgique Tél. +32 (0)3 491 91 50 Fax +32 (0)3 491 91 51

MSA Europe Thiemannstrasse 1 12059 Berlin Germany Tél. +49 (0)30 68 86-0 Fax +49 (0)30 68 86-15 58 E-mail info.be@MSAsafety.com E-mail info.de@MSAsafety.com

### MSA International

1000 Cranberry Woods Drive Cranberry Township, PA 16066 USA Tél. +1-724-776-8626 +1-724-741-1559 Fax E-mail

msa.international@MSAsafety.com

## Étape 11

Si les étapes 8 et 9 sont terminées, consultez le chapitre 6 du manuel du logiciel MSA Link Pro pour les instructions de configuration.